## Anleitung zur freiwilligen Lehrveranstaltungsevaluierung

Diese Anleitung führt Lehrende der Medizinischen Universität Innsbruck Schritt für Schritt durch den Prozess der freiwilligen Lehrveranstaltungsevaluierung mithilfe der EvaSys-Plattform.

## 1. Anmeldung und erste Schritte

- Senden Sie eine kurze E-Mail an <u>evaluation@i-med.ac.at</u> mit Ihrem Namen und Ihrer gewünschten E-Mail-Adresse.
- Nach der Aufnahme ins System erhalten Sie eine E-Mail mit einem Link zur EvaSys-Plattform.
- Melden Sie sich erstmalig an und ändern Sie anschließend Ihre Zugangsdaten (Benutzername, Passwort).

## 2. Anlegen eines Evaluierungsordners

- Navigieren Sie zum Reiter "Aktionen".
- Erstellen Sie einen neuen Ordner und benennen Sie ihn einheitlich, z. B. "Evaluierungen\_(Ihr\_Name)".

## 3. Erstellung einer neuen Umfrage

- Klicken Sie im linken Menü auf "Neue Umfrage".
- Geben Sie den Namen der Lehrveranstaltung und das Semester ein im Feld "Name der Umfrage" (z. B. 1.06 Bausteine des Lebens\_SS25).
- Wählen Sie als Speicherort den zuvor erstellten Ordner.
- Klicken Sie auf "Weiter".

#### 4. Auswahl des Fragebogens

- Wählen Sie den passenden Fragebogen aus (gekennzeichnet als "Freiwillige Evaluierung").
- Beachten Sie die Bezeichnungen:
  - VL für Vorlesung
  - **P** für Praktikum
- Klicken Sie auf "Weiter".

# 5. Konfiguration der Online-Umfrage

- Wählen Sie "Onlineumfrage" und klicken Sie auf "Weiter".
- o Aktivieren Sie die Option "Allgemeines Passwort", und wählen Sie eines ihrer Wahl.
- o Wählen Sie das Online-Template "MUI" und bestätigen Sie auf "Weiter".

#### 6. Abschluss der Umfrageerstellung

- Klicken Sie auf "Umfrage anlegen".
- Die Umfrage erscheint nun im linken Menü unter den angelegten Umfragen.

#### 7. Zugriff auf die Umfragedetails und QR-Code-Generierung

- Klicken Sie auf den Namen der Umfrage.
- Wählen Sie "QR-Code für diese Umfrage herunterladen".
- Der QR-Code kann an Studierende weitergegeben werden, um direkten Zugriff zur Umfrage zu ermöglichen.

## 8. Einsichtnahme und Auswertung der Ergebnisse

- Nach Abschluss der Umfrage können die Ergebnisse direkt aus EvaSys heruntergeladen werden.
- Gehen Sie dazu in die **Umfragedetails** und wählen Sie unter **"Umfragedaten"** die Option zum **Download als PDF oder Versand per E-Mail**.

Bei Fragen wenden Sie sich bitte an evaluation@i-med.ac.at